# A. Marks entry of regular students

# 1. Login to Faculty Portal (<u>https://nerist.symphonyx.in/faculty</u>)

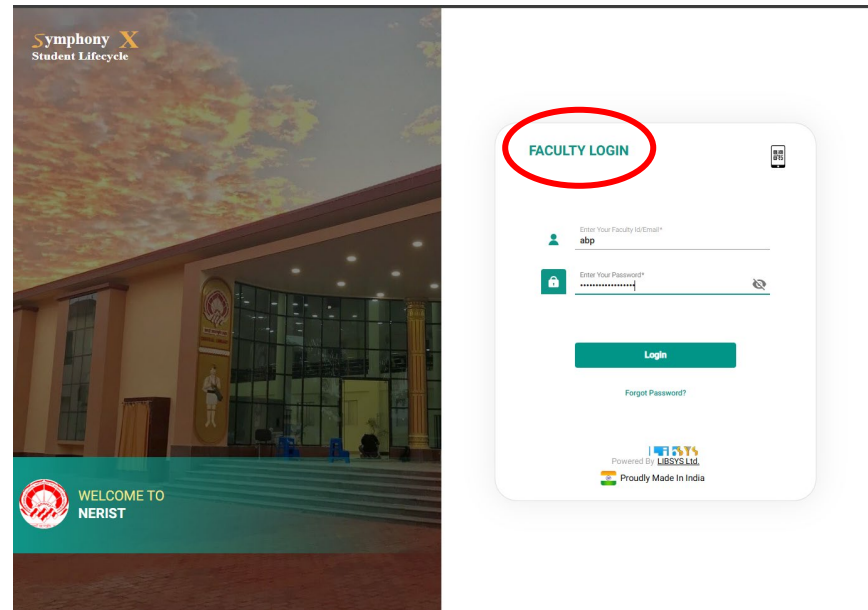

### 2. Click on Hamburger Menu

| Symphony<br>Student Lifecy | X 🔝 -                        | Academic Session: 20                             | )24-2025 July-Dec 👻                     | NERIST O                                                                                                    |
|----------------------------|------------------------------|--------------------------------------------------|-----------------------------------------|----------------------------------------------------------------------------------------------------|
| Today's Schedule <         | Tue 3 🔉 🗐                    | Upcoming                                         | All 👻                                   | Alerts                                                                                                    |
| 3 pm Lab<br>Lab Session    | SWC7001-A(P)<br>SWC7001-A(P) | Sessions<br>03 Tue No Topic Assigned<br>03:00 pm | SWC7001-A(P)                            | SWC7001-4<br>12 hours ago<br>Mark session as Complete<br>Mark status for session S20 on 02, Dec at 12 pm                                |
| Lab Session                |                              | Lab-A<br>03 Tue No Topic Assigned<br>04:00 pm    |                                         | ARNAB BANDYOPADHYAY<br>1 day apo<br>Marks Entry Pending for Assessment<br>Class Performance & Viva                                      |
|                            |                              | Lab-A<br>04 Wed No Topic Assigned                | ▲E12102-A(P)                            | ARNAB BANDYOPADHYAY                                                                                                    |
|                            |                              | U8:00 am                                         |                                         | At24007-<br>2 days ago<br>Assignment Submission<br>New Submission on Assignment 4                                                       |
|                            |                              | 00:00 am                                         |                                         | Submission Colles<br>View Submission<br>1 Supra to<br>Assignment Submission<br>New Submission Assignment on Contour<br>Submission Onkey |
|                            |                              |                                                  |                                         | View Submission (*)<br>Lecture Plan<br>4 days ago<br>Mark session as Complete<br>Mark status for session 557 on 29, Nov at 12 pm        |
|                            |                              |                                                  |                                         | Lecture Plan<br>4 days ago<br>Mark session as Complete<br>Mark status for session S57 on 29, Nov at 12 pm                               |
| To Do                      | +                            |                                                  |                                         | Queries 0                                                                                                    |
| Dreudu Mada la Jadia       | Downered by LIDEVE L         | td Ea                                            | nulty Interface ( ADNAB BANDYODADUYAY ) | Dec 02 2024 10 - 41 AM                                                                                                    |

### 3. Select OBE (from CC's account only)

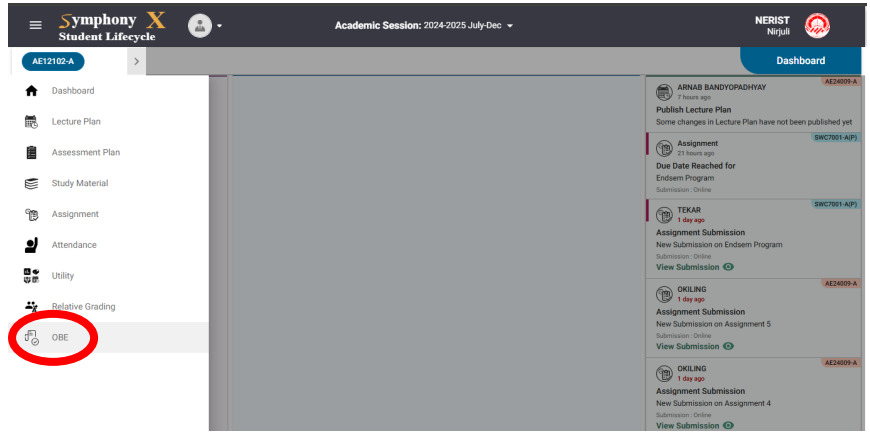

| Symphony X 🔝 .<br>Student Lifecycl           | Academic S      | ession: 2024-2025 July-Dec              | NERIST                   |
|----------------------------------------------|-----------------|-----------------------------------------|--------------------------|
| AE12102-A AE24041-A                          | SWC7001-A       | AE24009-A                               | OBE                      |
| come Based Education Cours                   | se ID : AE24041 | Add/Update Course Outcome(CO)           |                          |
| - Define Outcome                             |                 | COs No. COs Description                 | ADD CO                   |
| Program Outcome(PO)                          |                 |                                         |                          |
| Program Specific Outcome(PSO)                |                 |                                         |                          |
| Course Outcome(CO)                           |                 |                                         |                          |
| Bloom Taxonomy                               |                 |                                         |                          |
| Attainment                                   |                 |                                         |                          |
| Reporting                                    |                 |                                         |                          |
|                                              |                 | No Record Fo                            | ound                     |
|                                              |                 |                                         |                          |
|                                              |                 |                                         |                          |
|                                              |                 |                                         |                          |
|                                              |                 |                                         |                          |
|                                              |                 |                                         |                          |
|                                              |                 |                                         |                          |
|                                              |                 |                                         |                          |
| Proudly Made In India Powered by LIBSYS Ltd. |                 | Faculty Interface (ARNAB BANDYOPADHYAY) | Dec 06 , 2024 07 : 21 PM |

A Select Subject, then click on Add CO (from CC's account only)

5. Type or Paste the CO statement, Click Save (from CC's account only)

| Symphony X<br>Student Lifecycle  | Academi             | c Session: 2024-2025 July-Dec |                                                  | NERIST 😡               |
|----------------------------------|---------------------|-------------------------------|--------------------------------------------------|------------------------|
| AE12102-A AE24041                | SWC7001-A           | AE24009-A                     |                                                  | OBE                    |
| utcome Based Education           | Course ID : AE24041 | Add/Update Course             | ADD / UPDATE CO                                  | ×                      |
| - Define Outcome                 |                     | COs No. COs De aptr           | B Z                                              |                        |
| Program Outcome(PO)              |                     |                               | Tanking Hatalah resources nom reneetance carries |                        |
| Program Specific Outcome(PSO)    |                     |                               |                                                  |                        |
| Course Outcome(CO)               |                     | ]                             | p                                                |                        |
| Bloom Taxonomy                   |                     |                               |                                                  |                        |
| <ul> <li>Attainment</li> </ul>   |                     |                               |                                                  |                        |
| Reporting                        |                     |                               |                                                  |                        |
|                                  |                     |                               | No Record Found                                  |                        |
|                                  |                     |                               |                                                  |                        |
|                                  |                     |                               |                                                  |                        |
|                                  |                     |                               |                                                  |                        |
|                                  |                     |                               |                                                  |                        |
|                                  |                     |                               |                                                  |                        |
|                                  |                     |                               |                                                  | Car al Save            |
| Proudly Made In India Rowered by | LIBSYS I td         | Eaculty Interface ( ARN       |                                                  | Dec 06 2024 07 · 26 PM |

For subjects in Certificate, BSc, PG, PhD Courses, you can add just one dummy CO with "CO1" as the statement. For BTech Courses add all 5 COs one by one.

This needs to be done only once for a subject.

| =        | Symphony X                          | • Academic S        | ission: 2024-2025 July-Dec                                          | NERIST 🧔                 |
|----------|-------------------------------------|---------------------|---------------------------------------------------------------------|--------------------------|
|          | AE12102-A AE24041-A                 | SWC7001-A           | AE24009-A                                                           | OBE                      |
| A        | Dashboard                           | Course ID : AE24041 | Add/Update Course Outcome(CO)                                       | ŧ                        |
| ₹        | Lecture Plan                        |                     |                                                                     | ADD CO                   |
|          | Assessment Plan                     |                     | COs No. COs Description                                             |                          |
|          | Study Material                      |                     | CO1 Identify natural resources from reflectance curves              |                          |
| <u>n</u> | Assignment                          |                     | CO2 Select appropriate satellite product for specific natural resou | rce management problem   |
| <u>.</u> | Attendance                          |                     | CO3 Interpret aerial photographs and satellite images               |                          |
|          | Utility                             |                     | CO4 Process dialital impass for conserting useful information       |                          |
| ÷x       | Relative Grading                    |                     | elocess orgital images for generating useral mormation              |                          |
| Ð        | OBE                                 |                     | CO5 Apply RS, GIS, and GPS technologies for natural resources m     | anagement                |
|          |                                     |                     |                                                                     |                          |
|          |                                     |                     |                                                                     |                          |
|          |                                     |                     |                                                                     |                          |
|          |                                     |                     |                                                                     |                          |
|          |                                     |                     |                                                                     |                          |
|          |                                     |                     |                                                                     |                          |
|          |                                     |                     |                                                                     |                          |
|          |                                     |                     |                                                                     |                          |
|          | Proudly Made In India Powered by LI | BSYS Ltd.           | Faculty Interface ( ARNAB BANDYOPADHYAY )                           | Dec 06 , 2024 07 : 31 PM |

6. Click on Hamburger Menu -> Assessment Plan

7. Select Subject (and then go to Step 12 if you want to manually type in the marks)

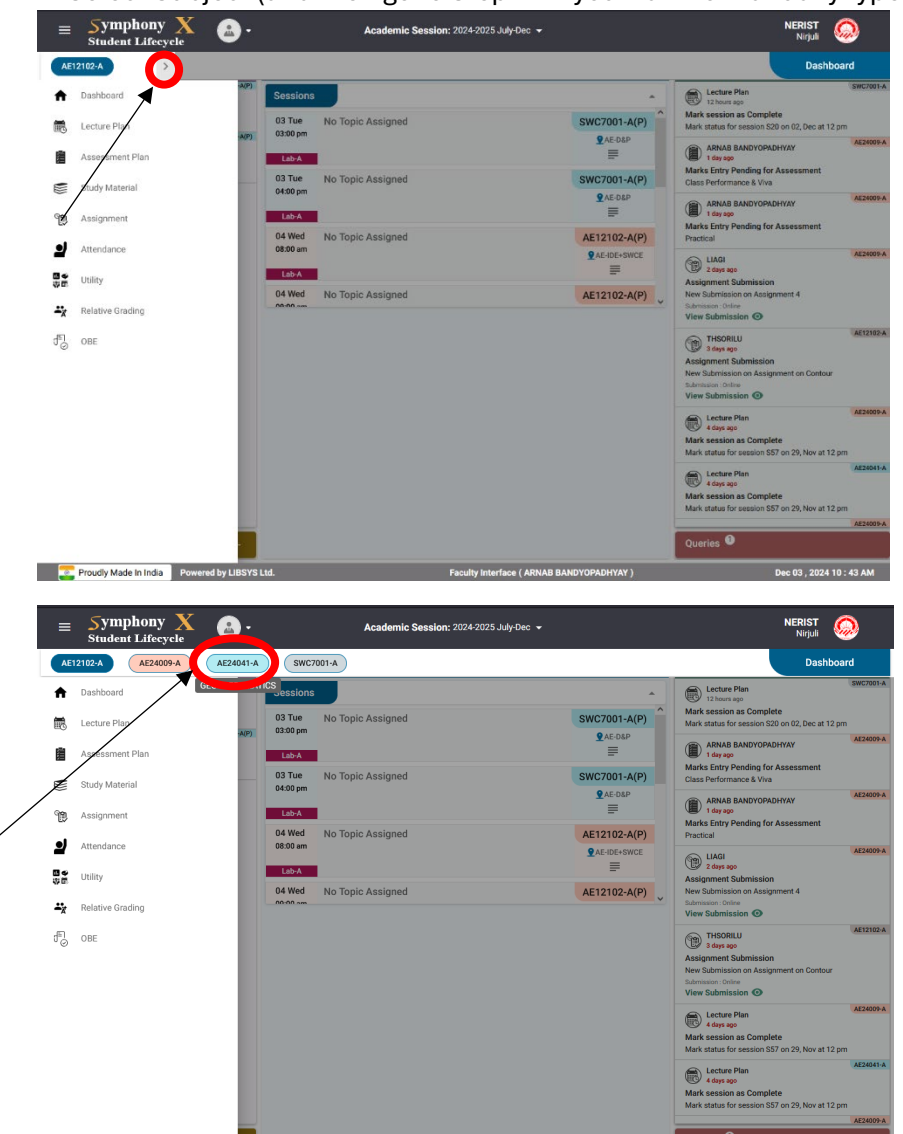

| Student Lifecycle                                                                                                    | Academic Session: 202                                         | 4-2025 July-Dec                       | Nirjuli                                                                              |
|----------------------------------------------------------------------------------------------------|---------------------------------------------------------------|---------------------------------------|--------------------------------------------------------------------------------------|
| 24041-A : GEO-INFORMATICS                                                                                                    |                                                               |                                       | Assessment Plan                                                                      |
| ssessment Plan                                                                                                    |                                                               |                                       |                                                                                      |
| Theory (1) Theory (3)                                                                                                    | Class Average Class A                                         | em End Sem Verage Class Average       | Sep 23                                                                               |
| Max Marks 100 Max Marks                                                                                                    | 100 % 0/20 0/3                                                | ۵ <u>0/50</u>                         | Marks 50                                                                             |
|                                                                                                    |                                                               |                                       |                                                                                      |
|                                                                                                    |                                                               |                                       |                                                                                      |
|                                                                                                    |                                                               |                                       |                                                                                      |
|                                                                                                    |                                                               |                                       |                                                                                      |
|                                                                                                    |                                                               |                                       |                                                                                      |
|                                                                                                    |                                                               |                                       |                                                                                      |
|                                                                                                    |                                                               |                                       |                                                                                      |
|                                                                                                    |                                                               |                                       |                                                                                      |
|                                                                                                    |                                                               |                                       |                                                                                      |
|                                                                                                    |                                                               |                                       |                                                                                      |
|                                                                                                    |                                                               |                                       |                                                                                      |
|                                                                                                    |                                                               |                                       | Performance View Result                                                              |
| Proudly Made In India Powered by LIBSYS Ltr                                                                                                    | Facult                                                        | w Interface ( ARNAB BANDYOPADHYAY )   | Dec 03 2024 10 : 49 A                                                                |
|                                                                                                    |                                                               |                                       |                                                                                      |
| ≡ Symphony A<br>Student Lifecycle                                                                                                    | Academic Session: 20                                          | 24-2025 July-Dec                      |                                                                                      |
| E24041-A : GEO-INFORMATICS                                                                                                    |                                                               |                                       | Assessment Pla                                                                       |
| - Result                                                                                                    |                                                               |                                       |                                                                                      |
| Dane W · 25                                                                                                    | Class Average : 0.00                                          |                                       |                                                                                      |
| Total Students : 40                                                                                                    | Class Highest : 0.00                                          |                                       | ~                                                                                    |
| Students will pass : 0                                                                                                    | -                                                             |                                       |                                                                                      |
| Student will fail : 40 Done                                                                                                    |                                                               |                                       | Shor Sub-tests                                                                       |
|                                                                                                    |                                                               |                                       |                                                                                      |
| No Student Id • Name •                                                                                                    |                                                               |                                       | Attendance v Total v Grade v                                                         |
|                                                                                                    |                                                               |                                       |                                                                                      |
|                                                                                                    |                                                               |                                       |                                                                                      |
|                                                                                                    |                                                               |                                       |                                                                                      |
|                                                                                                    | No Grading Sc                                                 | cheme Found.                          |                                                                                      |
|                                                                                                    |                                                               |                                       |                                                                                      |
|                                                                                                    |                                                               |                                       |                                                                                      |
|                                                                                                    |                                                               |                                       |                                                                                      |
|                                                                                                    |                                                               |                                       |                                                                                      |
| Proudly Made In India Powered by LIBSYS L                                                                                                    | ld. Facu                                                      | Ity Interface ( ARNAB BANDYOPADHYAY ) | Dec 03 . 2024 10 : 50 /                                                              |
| = Symphony X                                                                                                    | Academic Cooplers                                             | 24-2025 July-Dec                      |                                                                                      |
| Student Lifecycle                                                                                                    | Academic Session: 20.                                         | 24-2025 July-Dec                      | Nirjuli 🡐                                                                            |
| E24041-A : GEO-INFORMATICS                                                                                                    |                                                               |                                       | Assessment Plan                                                                      |
|                                                                                                    |                                                               |                                       |                                                                                      |
| - Result                                                                                                    |                                                               |                                       |                                                                                      |
| - Result                                                                                                    | Class Average : 0.00                                          |                                       |                                                                                      |
| - Result Pass % : 35 Total Students : 40                                                                                                    | Class Average : 0.00<br>Class Highest : 0.00                  | _                                     |                                                                                      |
| - Result Pass % : 35 Total Students : 40 Students will pass : 0                                                                                                    | Class Average : 0.00<br>Class Highest : 0.00                  |                                       |                                                                                      |
| - Result Pass % : 35 Total Students : 40 Students will pass : 0 Student will fail : 40 Done                                                                                                    | Class Average : 0.00<br>Class Highest : 0.00                  |                                       | Download Res                                                                         |
| - Result Pass % : 35 Total Students : 40 Students will pass : 0 Student will fail : 40 Done                                                                                                    | Class Average : 0.00<br>Class Highest : 0.00                  |                                       | Download Ree                                                                         |
| - Result Pass % : 35 Total Students :: 40 Students will pass : 0 Student will fail :: 40 Done No Student Id ¥ Name ¥                                                                                                    | Class Average : 0.00<br>Class Highest : 0.00                  |                                       | Download Ree<br>Show Sub-least<br>Download Excel<br>Attendance • To<br>Download PDF  |
| - Result           Pass %         :         35           Total Students         :         40           Students will pass         :         0           Student will fail         :         40           No         Student id ~         Name ~ | Class Average : 0.00<br>Class Highest : 0.00                  |                                       | Download Reel<br>Show Sub-Justs<br>Download Excel<br>Attendance > Re<br>Download PDF |
| - Result          Pass %       ::       35         Total Students       ::       40         Student will pass       :       0         Student will fall       ::       40         Done                                                          | Class Average : 0.00<br>Class Highest : 0.00                  |                                       | Download Ree<br>Show Solvests<br>Download Excel<br>Attendance - To<br>Download PDF   |
| - Result           Pass %         :         35           Total Students         :         40           Student will pass         :         0           Student will fail         :         40         Done                                      | Class Average : 0.00<br>Class Highest : 0.00                  |                                       | Attendance - Ic<br>Download Excel<br>Attendance - Ic<br>Download PDF                 |
| - Result       Pass %     :     35       Total Students     :     40       Student will fail     :     40   No Student Id ~ Name ~                                                                                                    | Class Average : 0.00<br>Class Highest : 0.00                  | heme Found.                           | Download Ree<br>Show Schusters<br>Download Excel<br>Attendance v To<br>Download PDF  |
| - Result           Pass %         :         35           Total Students         :         40           Student will fail         :         40           No         Student foll ~         Name ~                                                | Class Average : 0.00<br>Class Highest : 0.00<br>No Grading Sc | heme Found.                           | Attendance v To<br>Download Por                                                      |

8. Download student list as Excel (or you can use your own Excel file also. Check Step 10)

(Enable popup from <a href="https://nerist.symphonyx.in">https://nerist.symphonyx.in</a> if it gets blocked by your browser.)

Proudly Made In India Powered by LIBSYS Ltd. Faculty Interface (ARNAB BANDYOPADHYAY) Dec 03, 2024 10:51 AM

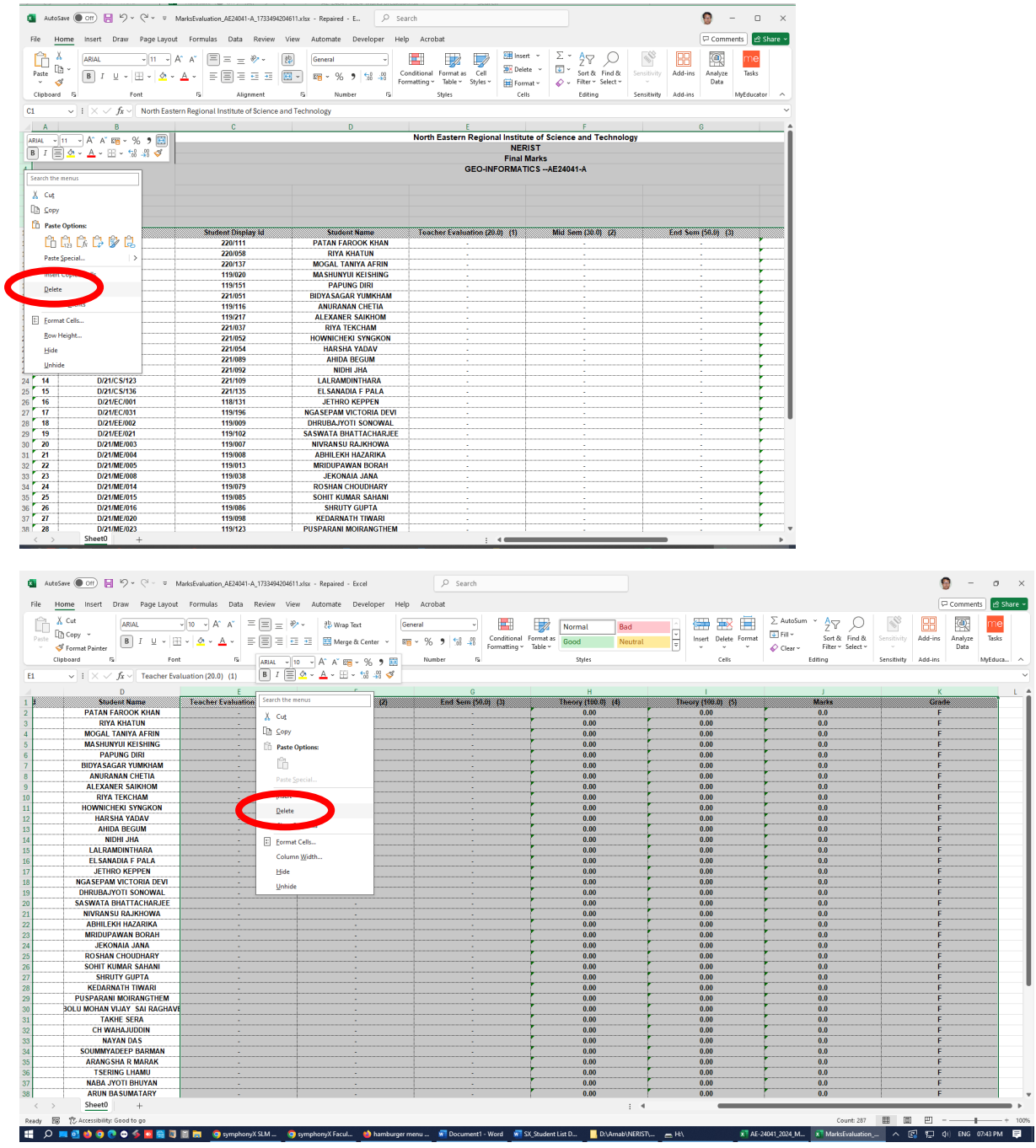

#### 9. Open the downloaded Excel, delete the top 9 rows and all the columns after name

10. Add column headings and Question-wise marks for a component. For an absent student, write "Absent" against all Questions of that component. For BTech subjects, Midsem should have 3 Questions, End sem should have 5 Questions, Teachers Assessment and Practical Components can be distributed into as many Questions as needed. For Certificate, BSc, PG, and PhD courses, you can add only one Question per component with full component marks. You can add all components' Question-wise marks in the same Excel file. Save the Excel file. **The Excel file should have only one header row and all columns must have a heading in that row**.

| 🚺 Auto   | oSave Off     | <b>9</b> • (° - ⊽  | MarksEvaluation_AE24041-A_1733494204611 ~ | 2                                     | Sea 1       |              |           |                |             |                      |          |              |            | 9 -     | - 0          | ×    |
|----------|---------------|--------------------|-------------------------------------------|---------------------------------------|-------------|--------------|-----------|----------------|-------------|----------------------|----------|--------------|------------|---------|--------------|------|
| File H   | Home Insert   | Draw Page Layou    | ut Formulas Data Review View Au           | utomate                               | D veloper   | Help Acro    | bat       |                |             |                      |          |              |            | 🖓 Comm  | ents 🖻 🖻 Sha | re ~ |
| Paste (  | Aptos Na      | arrow v 11 v       |                                           | eneral<br>= ~ %                       | > ₩ ₩       | Conditional  | Formatics | Cell           | Elinsert ×  | ∑ ~ A<br>Z<br>Sort & | Find &   | Sensitivity  | Add-ins    | Analyze | me<br>Tasks  |      |
| Clinhear | S             | Fort               | 5 Alignment 5                             |                                       |             | Formatting ~ | Chular    | Styles *       | Format ~    | ♦ Fitter *           | select * | Considerates | field in a | Data    | McEducator   |      |
| Cilpboar |               | 1 one              | fan Birghillent fan                       |                                       |             |              | Styles    |                | Cells       | curring              | ,        | Sensitivity  | Add-III3   |         | mycoucator   |      |
| N24      | i 🗠 🗸         |                    |                                           |                                       |             |              |           |                |             |                      |          |              |            |         |              |      |
| A        | В             | С                  | D                                         |                                       | E           | F            | G         | H              | I           | J                    | K        | L            | М          | N       | 0            | -    |
| 1 S. No. | Enrollment No | Student Display Id | Student Name                              | M                                     | idsem Q1 Mi | idsem Q2 Mil | isem Q3   | <u>it</u> (20) | EndSem Q1 E | nd Som Q2 End        | Sem Q3   | EndSem Q4    | EndSem     | Q5      |              | _    |
| 2 1      | D/20/CS/124   | 220/111            | PATAN FAROOK KHAN                         |                                       | 0.5         | 0            | 6         |                | 6 0.5       | 0                    | 6        | 0.5          |            | 0       |              |      |
| 3 2      | D/20/EE/107   | 220/058            | RIYA KHATUN                               |                                       | 0.5         | 1            | 4         |                | 4 0.5       | 1                    | 4        | 0.5          |            | 1       |              | _    |
| 4 3      | D/20/EE/113   | 220/137            | MOGAL TANIYA AFRIN                        |                                       | 0           | 4.5          | 0         |                | 0 0         | 4.5                  | 0        | 0            |            | 4.5     |              |      |
| 5 4      | D/21/CE/005   | 119/020            | MASHUNYUI KEISHING                        |                                       | 4.5         | 7            | 10        | 1              | ) 4.5       | 7                    | 10       | 4.5          |            | 7       |              |      |
| 6 5      | D/21/CE/041   | 119/151            | PAPUNG DIRI                               |                                       | 5           | 5.5          | 10        | 1              | 5           | 5.5                  | 10       | 5            |            | 5.5     |              |      |
| 7 6      | D/21/CE/103   | 221/051            | BIDYA SAGAR YUMKHAM                       |                                       | 3           | 1.5          | 9         |                | 3           | 1.5                  | 9        | 3            |            | 1.5     |              |      |
| 8 7      | D/21/CS/004   | 119/116            | ANURANAN CHETIA                           |                                       | 2.5         | 1            | 4.5       |                | 5 2.5       | 1                    | 4.5      | 2.5          |            | 1       |              |      |
| 9 8      | D/21/C S/006  | 119/217            | ALEXANER SAIKHOM                          |                                       | 1           | 0            | 3.5       | -              | i 1         | 0                    | 3.5      | 1            |            | 0       |              |      |
| 10 9     | D/21/CS/101   | 221/037            | RIYA TEKCHAM                              |                                       | 6.5         | 8            | 10        | 1              | 0 6.5       | 8                    | 10       | 6.5          |            | 8       |              |      |
| 11 10    | D/21/CS/106   | 221/052            | HOWNICHEKI SYNGKON                        |                                       | 2.5         | 3.5          | 2.5       |                | 5 2.5       | 3.5                  | 2.5      | 2.5          |            | 3.5     |              |      |
| 12 11    | D/21/CS/107   | 221/054            | HARSHA YADAV                              |                                       | 4.5         | 6.5          | 7.5       |                | 5 4.5       | 6.5                  | 7.5      | 4.5          |            | 6.5     |              |      |
| 13 12    | D/21/CS/117   | 221/089            | AHIDA BEGUM                               |                                       | 4           | 6.5          | 7.5       |                | 5 4         | 6.5                  | 7.5      | 4            |            | 6.5     |              |      |
| 14 13    | D/21/CS/118   | 221/092            | NIDHI JHA                                 |                                       | 4.5         | 6.5          | 10        | -              | 0 4.5       | 6.5                  | 10       | 4.5          |            | 6.5     |              |      |
| 15 14    | D/21/CS/123   | 221/109            | LALRAMDINTHARA                            |                                       | 0.5         | 1.5          | 3         | -              | 3 0.5       | 1.5                  | 3        | 0.5          |            | 1.5     |              |      |
| 16 15    | D/21/CS/136   | 221/135            | ELSANADIA F PALA                          |                                       | 4.5         | 6            | 9         | -              | 4.5         | 6                    | 9        | 4.5          |            | 6       |              |      |
| 17 16    | D/21/EC/001   | 118/131            | JETHRO KEPPEN                             |                                       | 1.5         | 0            | 3         | _              | 3 1.5       | 0                    | 3        | 1.5          |            | 0       |              |      |
| 18 17    | D/21/EC/031   | 119/196            | NGASEPAM VICTORIA DEVI                    |                                       | 7           | 9            | 8.5       | <b>_</b> _     | 5 7         | 9                    | 8.5      | 7            |            | 9       |              |      |
| 19 18    | D/21/EE/002   | 119/009            | DHRUBAJYOTI SONOWAL                       |                                       | 2.5         | 0            | 2.5       | 2.             | 5 2.5       | 0                    | 2.5      | 2.5          |            | 0       |              |      |
| 20 19    | D/21/EE/021   | 119/102            | SASWATA BHATTACHARJEE                     |                                       | 2           | 2.5          | 10        | 1              | ) 2         | 2.5                  | 10       | 2            |            | 2.5     |              |      |
| 21 20    | D/21/ME/003   | 119/007            | NIVRANSU RAJKHOWA                         |                                       | 2.5         | 3.5          | 4         | -              | 1 2.5       | 3.5                  | 4        | 2.5          |            | 3.5     |              |      |
| 22 21    | D/21/ME/004   | 119/008            | ABHILEKH HAZARIKA                         | <b>_</b>                              | 4           | 4            | 6         | _              | 5 4         | 4                    | 6        | 4            |            | 4       |              |      |
| 23 22    | D/21/ME/005   | 119/013            | MRIDUPAWAN BORAH                          |                                       | 1.5         | 3.5          | 6         | _ <b>_</b> '   | 6 1.5       | 3.5                  | 6        | 1.5          |            | 3.5     | _            |      |
| 24 23    | D/21/ME/008   | 119/038            | JEKONAIA JANA                             |                                       | 4.5         | 8            | 3         |                | 3 4.5       | 8                    | 3        | 4.5          |            | 8       |              |      |
| 25 24    | D/21/ME/014   | 119/079            | ROSHAN CHOUDHARY                          | -                                     | 8           | 10           | 10        | 1              | 8           | 10                   | 10       | 8            |            | 10      |              |      |
| 26 25    | D/21/ME/015   | 119/085            | SOHIT KUMAR SAHANI                        |                                       | 4.5         | 3.5          | 7         |                | 4.5         | 3.5                  | 7        | 4.5          |            | 3.5     |              |      |
| 2/ 26    | D/21/ME/016   | 119/086            | SHRUTY GUPTA                              |                                       | 6           | 4            | 7.5       | 7.             | 6           | 4                    | 7.5      | 6            |            | 4       |              |      |
| 28 27    | D/21/ME/020   | 119/098            | KEDARNATH TIWARI                          |                                       | 4.5         | 1.5          | 5.5       | 5.             | 4.5         | 1.5                  | 5.5      | 4.5          |            | 1.5     |              |      |
| 29 28    | D/21/ME/023   | 119/123            | PUSPARANI MOIRANGTHEM                     | NDD                                   | 4.5         | 6.5          | 8.5       | 8.             | 4.5         | 6.5                  | 8.5      | 4.5          |            | 6.5     |              |      |
| 30 29    | D/21/ME/111   | 221/123            | NANUBULU MOHAN VIJAY SAI RAGHAVE          | NDRA                                  | 1           | 1.5          | 1         |                | 1           | 1.5                  | 1        | 1            |            | 1.5     |              |      |
| 31 30    | D/21/ME/214   | 321/0/1            |                                           |                                       | 2           | 0.5          |           |                | 2           | 0.5                  | 0        | 2            |            | 0.0     |              |      |
| 52 31    | D/22/CE/212   | 322/048            |                                           |                                       | 1.5         | 2.5          | - 9       | 9.             | 1.5         | 2.5                  | 9.5      | 1.5          |            | 2.5     |              |      |
| 55 52    | D/22/C 5/207  | 322/021            |                                           | · · · · · · · · · · · · · · · · · · · | 0           | 3            | - A       |                | s 0         | 3                    | 8        | 0            |            | 3       |              |      |
| 34 33    | D/22/EC/212   | 322/000            |                                           |                                       | 0           | 0            | 2         |                | 0           | 0                    | 5        | 0            |            | 0       |              |      |
| 30 34    | U/22/EE/201   | 322/001            | AKANGSHA K MARAK                          |                                       | 0           | 1.5          | 5         |                | 0           | 1.5                  | 5        | 0            |            | 1.0     |              |      |
| 30 30    | D/22/EE/205   | 322/025            | I SERING LHAMU                            |                                       | 3           | 6            | 5.5       | 5.             | 3           | 6                    | 5.5      | 3            |            | 6       |              |      |
| 37 36    | D/22/EE/209   | 322/044            | NABA JYOTI BHUYAN                         |                                       | -           | 1            | 0.5       | 0.             | 0.5         | 1                    | 0.5      | 0.5          |            | 1       |              |      |
| .58      | Sheet0        | 322/068            | AKUN BASUMATARY                           | 1                                     | 0.5         |              | 7.5       | 7.             | 0.5         | 0.5                  | 7.5      | 0.5          |            | 0.5     | _            |      |
| Ready E  | Streeto       | r: Good to go      |                                           |                                       |             |              |           | :              |             |                      |          |              | 巴 -        |         | + 1          | 100% |

#### 11. Go back to Assessment Plan

|           | ≡         | Symphony<br>Student Lifec | ycle | ۰          |            | Aca    | demic Session: 2024-2025 July-Dec |              | NERIST<br>Nirjuli | 0              |
|-----------|-----------|---------------------------|------|------------|------------|--------|-----------------------------------|--------------|-------------------|----------------|
|           | AE240     | 41-A : GEO-INFORMAT       | rics |            |            |        |                                   |              | Assess            | ment Plan      |
|           |           | 14                        |      |            |            |        |                                   |              |                   |                |
| Go back t | o assessr | nent plan                 |      |            |            |        |                                   |              |                   |                |
|           |           |                           |      |            |            |        |                                   |              |                   |                |
|           |           | Pass %                    | : 35 |            | Class Aven | age :  | 0.00                              |              |                   |                |
|           |           | Total Students            | : 40 |            | Class High | est :  | 0.00                              |              |                   |                |
|           |           | Studente will nase        |      |            |            |        |                                   |              |                   |                |
|           |           | oradento mil paso         |      |            |            |        |                                   |              | Dov               | vnload Results |
|           |           | Student will fail         | : 40 | Done       |            |        |                                   |              | Show Sub          | -tests 🖨       |
|           |           |                           |      |            |            |        |                                   |              |                   |                |
|           | S.No      | Student Id 👻              |      | Name 👻     |            | Theory |                                   | Attendance 🗸 | Total 👻           | Grade 👻        |
|           | 1         | 221/089                   |      | AHIDA BEGU | IM         | 0.00   |                                   | 18           | 0.00              | F              |
|           | 2         | 118/131                   |      | JETHRO KEP | PPEN       | 0.00   |                                   | 0            | 0.00              | F              |
|           | 3         | 221/123                   |      | NANUBOLU   | MOHAN      | 0.00   |                                   | 27           | 0.00              | F              |
|           | 4         | 119/116                   |      | ANURANAN   | CHETIA     | 0.00   |                                   | 13           | 0.00              | F              |
|           | 5         | 119/217                   |      | ALEXANER S | SAIKHOM    | 0.00   |                                   | 13           | 0.00              | F              |
|           | 6         | 221/109                   |      | LALRAMDIN  | THARA      | 0.00   |                                   | 12           | 0.00              | F              |
|           | 7         | 119/020                   |      | MASHUNYU   | KEISHING   | 0.00   |                                   | 20           | 0.00              | F              |
|           | 8         | 119/086                   |      | SHRUTY GUP | PTA        | 0.00   |                                   | 22           | 0.00              | F              |
|           | 9         | 322/068                   |      | ARUN BASUI | MATARY     | 0.00   |                                   | 17           | 0.00              | F              |
|           | 10        | 322/025                   |      | TSERING LH | AMU        | 0.00   |                                   | 20           | 0.00              | F              |
|           | 11        | 322/044                   |      | NABA BHUY  | AN         | 0.00   |                                   | 18           | 0.00              | F              |
|           | 12        | 322/066                   |      | SOUMMYAD   | EEP BAR    | 0.00   |                                   | 17           | 0.00              | F              |
|           | 13        | 322/001                   |      | ARANGSHA   | MARAK      | 0.00   |                                   | 19           | 0.00              | F              |
|           | 14        | 322/045                   |      | NITISH KUM | AR         | 0.00   |                                   | 28           | 0.00              | F              |
|           | 15        | 119/123                   |      | PUSPARANI  | MOIRAN     | 0.00   |                                   | 26           | 0.00              | F              |
|           | 16        | 119/102                   |      | SASWATA BI | HATTACH    | 0.00   |                                   | 22           | 0.00              | F              |
|           |           |                           |      |            |            |        |                                   |              |                   |                |

|                                                |                                      |                    | nic Session: 2024-2025 July-D    | ec                             |                    | NERIST 😡        |
|------------------------------------------------|--------------------------------------|--------------------|----------------------------------|--------------------------------|--------------------|-----------------|
| E24041-A : GEO-INFORMATIO                      | s                                    |                    |                                  |                                |                    | Assessment Plan |
| ssessment Plan                                 |                                      |                    |                                  |                                |                    |                 |
| Theory (1)<br>Weightage 100 %<br>Max Marks 100 | Theory (3)<br>Weightage<br>Max Marks | Teacher Evaluation | Md San<br>Class Arrage<br>0 / 30 | End Som<br>Tats Averge<br>0/50 | 9ap 23<br>Marks 50 |                 |
|                                                |                                      |                    |                                  |                                |                    |                 |

### 12. Click on the component for which you want to upload/enter marks

# 13. Click on Define Questions

| AE24041-A : GEO-INFORMATICS                                                                             |                                                                                                    | Assessment Plan      |
|----------------------------------------------------------------------------------------------------|----------------------------------------------------------------------------------------------------|----------------------|
| Assessment Plan                                                                                         | Mid Sem                                                                                                    | 8                    |
| Theory (1)         Teacher Evaluation           Weightage         100 %           Max Marks         100 | Data not entered - Data not entered M - M FA - FA Withdrawf - Withdrawf<br>- 1<br>Class Average : 0 / 30 Marks : 30 Upload Mr | irks                 |
|                                                                                                    | First you have to define Questions to enter marks                                                                             |                      |
| Proudy Msde In India     Powered by LIBSYS Ltd.                                                         | Faculty Interface (ARNAB BANDYDRADHYAY ) Dec                                                                                  | 06 , 2024 08 : 06 PM |

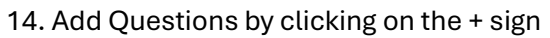

| 4041-A : GEO-INFORMATICS                                                                                                    |                                                                                                    | Assessment Plan |
|----------------------------------------------------------------------------------------------------|----------------------------------------------------------------------------------------------------|-----------------|
| sessment Plan                                                                                                    | Define Mid Sem Questions                                                                                              |                 |
| Theory (1)     Testry (2)     Testry (2)       Weightage     100 %     Weightage     100 %       Max Marks     100     Max Marks     100 | (Data not entered - Data not entered M - M /A - /A Withdrawi - Withdrawi - L - 1<br>Class Average : 0 / 30 Marks : 30 |                 |
|                                                                                                    | Constion No Max Marks C01 C02 C03                                                                                     | CO4 CO5         |
|                                                                                                    |                                                                                                    |                 |
|                                                                                                    |                                                                                                    |                 |

15. Enter Q. No., Max. Marks, and CO mapping for that question. Non-NBA subjects can have only one question with full component marks like Midsem (30). The total marks of all questions should match with the component marks. Save and Click on "Go to Marks Entry".

| $\equiv \underbrace{\text{Symphony}}_{\text{Student Lifecycle}} X$ | ۰                              | Academic Sess      | sion: 2024-2025 Ju | ly-Dec             |               |                     |         | NERIST<br>Nirjuli | 0            |
|--------------------------------------------------------------------|--------------------------------|--------------------|--------------------|--------------------|---------------|---------------------|---------|-------------------|--------------|
| AE24041-A : GEO-INFORMATICS                                        |                                |                    |                    |                    |               |                     |         | Assess            | ment Plan    |
| Assessment Plan                                                    |                                |                    | Define Mid Ser     | n Questions        |               |                     |         |                   | 8            |
| Theory (1)                                                         | Theory (3)                     | Teacher Evaluation | Data not entered   | - Data not entered | IM-MFA-FAW    | ithdrawl - Withdraw |         |                   |              |
| Weightage 100 %<br>Max Marks 100                                   | Weightage 100<br>Max Marks 100 | %0/20              | Class Avera        | ge : 0 / 30        | Marks : 30    |                     |         |                   |              |
|                                                                    |                                | _                  |                    |                    |               |                     |         |                   |              |
|                                                                    |                                |                    |                    |                    |               |                     |         |                   |              |
|                                                                    |                                |                    | Question No.       |                    |               | 002                 |         | 20/               | 005          |
|                                                                    |                                |                    | Question in        | 10                 | 3             | 002                 | 003     |                   | 005          |
|                                                                    |                                | ( )                | Q2                 | 10                 | 1             | 3                   |         |                   |              |
|                                                                    |                                |                    | Q3                 | 10                 |               | 2                   | 3       |                   |              |
|                                                                    |                                |                    | 0                  |                    |               |                     |         |                   |              |
|                                                                    |                                |                    |                    |                    |               |                     |         |                   |              |
|                                                                    |                                |                    |                    |                    |               |                     |         |                   |              |
|                                                                    |                                |                    |                    |                    |               |                     |         |                   |              |
|                                                                    |                                |                    |                    |                    |               |                     |         |                   |              |
|                                                                    |                                |                    |                    |                    |               |                     |         |                   |              |
|                                                                    |                                |                    |                    |                    |               |                     |         |                   |              |
|                                                                    |                                |                    |                    |                    |               | Cance               | el Save | Go to             | Marks Entry  |
| Proudly Made In India Por                                          | wered by LIBSYS Ltd.           |                    | Faculty Interfac   | e ( ARNAB BAN      | IDYOPADHYAY ) |                     |         | Dec 06 , 202      | 4 08 : 10 PM |

16. Click on Upload Marks (or you can type in manually also and then click Done -> Close and go to Step 20)

|                                               |        |                               |                         |                       |            | Asi          | sessmer | it Plan  |
|-----------------------------------------------|--------|-------------------------------|-------------------------|-----------------------|------------|--------------|---------|----------|
| ssment Plan                                   | Mid    |                               |                         |                       |            |              |         | ĕ        |
| Neightone 100 % Weightone 100 % Class Average |        | ita not entered - Data i<br>I | not entered M-M FA-FA V | iithdrawi - Withdrawi |            |              |         |          |
| Max Marks 100 Max Marks 100                   | -      | Class Average : 0             | / 30 Marks : 30         | Vie                   | w CO Quest | tion Mapping | Uplo    | ad Marks |
|                                               |        |                               |                         |                       |            |              |         |          |
|                                               | S. No. | Student Id 👻                  | Name                    | Date of Submit        | Q1         | Q2           | Q3      | Status   |
|                                               |        | 116/131                       | JETHKO KEPPEN           |                       |            |              | -       |          |
|                                               | 2      | 119/007                       | NIVRANSU RAJK           | 101                   | 0          | 0            | 0       |          |
|                                               | 3      | 119/008                       | ABHILEKH HAZA           |                       | 0          | 0            | 0       |          |
|                                               | 4      | 119/009                       | DHRUBAJYOTI S           |                       | 0          | 0            | 0       |          |
|                                               | 5      | 119/013                       | MRIDUPAWAN B            | 100                   | 0          | 0            | 0       |          |
|                                               | 6      | 119/020                       | MASHUNYUI KEL.          |                       | 0          | 0            | 0       |          |
|                                               | 7      | 119/038                       | JEKONAIA JANA           |                       | 0          | 0            | 0       |          |
|                                               | 8      | 119/079                       | ROSHAN CHOUD            |                       | 0          | 0            | 0       |          |
|                                               | 9      | 119/085                       | SOHIT KUMAR S           |                       | 0          | 0            | 0       |          |
|                                               | 10     | 119/086                       | SHRUTY GUPTA            | -                     | 0          | 0            | 0       |          |

17. Click on Select Excel file and browse and select the file saved earlier (or drag and drop the file)

| Student Lifecycle                                                                                                    |                                                                           | Nirjuli        |
|----------------------------------------------------------------------------------------------------|---------------------------------------------------------------------------|----------------|
| sessment Plan                                                                                                    | Mid                                                                       | Assessment Pla |
| Theory (1) Theory (3) Teach<br>Weightage 100 % Weightage 100 % Casa &<br>Max Marks 100 Max Marks 100                                                                                                    | Class Average : 0 / 30     Marks : 30                                     |                |
|                                                                                                    | Select Dicel File OR Drag and drop file here Mapping File: Select Mapping |                |
|                                                                                                    | Eiclide Mama Eucal Column Eiclide Mama                                    | Fund Caluma    |
| Academi<br>Academi<br>Aca | PRIOS NUMBER EXCER COUNTIL PRIOS NUMBER                                   | Excer Column   |
|                                                                                                    | Mark Lifecyce       Desc         EG-NFORMATICS                            |                |
|                                                                                                    | 01*                                                                       |                |
|                                                                                                    | Q2*                                                                       |                |
|                                                                                                    | Q3*                                                                       |                |
|                                                                                                    |                                                                           |                |

18. Map the Excel file columns (RHS table) with the marks entry fields (LHS table) by drag-drop

| Assessment Plan        Mid       Theory (1)     Theory (2)       Weightage     100 %       Weightage     100 %       0 / 20     0 / 20       0 / 20     0 / 20       Class Average: 0 / 30     Marks: 30    Select Excel Flie  OR  Drag and drop file here  Mapping File: Select Mapping  Filed's Name Excel Column StrubeNT ID Student Name 4 Midsem Q1 5 Unitsen Valuent Valuent 4 Midsem Q1 5 Midsem Q3 7                                                                                                    | Asse                   |                                    |                            |                                                                                                    |                    |              |                        | FORMATICS    | 4041-A : GEO-IN        |
|----------------------------------------------------------------------------------------------------|------------------------|------------------------------------|----------------------------|----------------------------------------------------------------------------------------------------|--------------------|--------------|------------------------|--------------|------------------------|
| Theory (1)       Teacher Evaluation         Usightage       100 %         Max Marks       100         Max Marks       100         Max Marks       100         Belet Excel FIL       OR         Drag and drop file here         Max Marks       100         Belet Excel FIL       OR         Drag and drop file here         Fields Name       Excel/Markstontated         Student Trans       No         Student Num.       1         Class Average:       0         OR       Drag and drop file here         Student Num.       5         Student Num.       4         Q2*       0         Q3*       0 |                        |                                    |                            | Mid                                                                                                    |                    |              |                        | 1            | essment Plan           |
| Weightage 100 % Weightage 100 % 9720<br>Max Marks 100  Select Excel File OR  Drag and drop file here  Mapping File: Select Mapping                                                                                                    |                        | thdrawl - Withdrawl                | ntered M - M FA - FA Wit   | Data not entered - Data not en                                                                                                    | Teacher Evaluation | ,            | Theory (3)             |              | Theory (1)             |
| Select Excel File     OR     Drag and drop file here       Mapping File:     Select Mapping     *       Database     *       Fields Name     Excel Column       Fields Name     Excel Column       SNo     1       ENROLLMENT NUM.     SNo       Q1*     Student Display Id       Q2*     Student Name       Midsem Q1     5       Midsem Q2     6       Midsem Q3     7                                                                                                    |                        |                                    | Marks : 30                 | - Class Average : 0 / 30                                                                                                    | 0 / 20             | 100 %<br>100 | Weightage<br>Max Marks | 100 %<br>100 | Weightage<br>Max Marks |
| Database     Excel/Markstrollation.AE24041-<br>X 1733494234611 also)       Fields Name     Excel Column       STUDENT ID     Fields Name       ENROLLMENT NUM     Fields Name       Q1*     Student Display Id       Q2*     Student Name       Midsem Q1     5       Midsem Q2     6       Midsem Q3     7                                                                                                    | <br>                   | file here                          | Drag and drop<br>Mapping 👻 | Select Excel File OR<br>Mapping File : Select M                                                                                                    |                    |              |                        |              |                        |
| Fields Name     Excel Column     Fields Name     Excel Column       STUDENTIO     S No.     1       ENROLLMENT NUM.     Enrollment No.     2       Q2*     Student Name     4       Q3*     Middem Q1     5       Middem Q3     7                                                                                                    | n_AE24041-<br>11.xlsx) | Excel <sup>(MarksEvaluation)</sup> |                            | Database                                                                                                    |                    |              |                        |              |                        |
| STUGENT ID     S. No.     1       ENFOLLMENT NUM.     Enrollment No     2       Q1*     Student Nisplay id     3       Q2*     Student Name     4       Mddsen Q1     5       Mddsen Q2     6       Mddsen Q3     7                                                                                                    | Excel Column           | Fields Name                        | Excel Column               | Fields Name                                                                                                    |                    |              |                        |              |                        |
| ENROLLMENT NUM. Errollment No 2<br>Q1* Student Display Id 3<br>Q2* Student Name 4<br>Q3* Midsem Q2 6<br>Midsem Q3 7                                                                                                    | 1                      | S. No.                             |                            | STUDENT ID                                                                                                    |                    |              |                        |              |                        |
| Q1* Student Display id 3<br>Q2* Student Name 4<br>Q3* Midsen Q1 5<br>Midsen Q2 6<br>Midsen Q3 7                                                                                                    | 2                      | Enrollment No                      |                            | ENROLLMENT NUM                                                                                                    |                    |              |                        |              |                        |
| Q2* Student Name 4<br>Q3* Midsen Q1 5<br>Midsen Q2 6<br>Midsen Q3 7                                                                                                    | 3                      | Student Display Id                 |                            | Q1*                                                                                                    |                    |              |                        |              |                        |
| Q3* Midsem Q1 5<br>Midsem Q2 6<br>Midsem Q3 7                                                                                                    | 4                      | Student Name                       |                            | Q2*                                                                                                    |                    |              |                        |              |                        |
| Midsem Q2 6<br>Midsem Q3 7                                                                                                    | 5                      | Midsem Q1                          |                            | Mid<br>Class Average : 0 / 30 Mari<br>Salect Excel File OR Drag<br>Mapping File : Select Mapping<br>Database<br>Fields Name Excel C<br>STUDENT ID<br>ENROLLMENT NUM.<br>Q2<br>Q3<br>Do you want to save this mapping |                    |              |                        |              |                        |
| Midsem Q3 7                                                                                                    | 6                      | Midsem Q2                          |                            |                                                                                                    |                    |              |                        |              |                        |
|                                                                                                    | 7                      | Midsem Q3                          |                            |                                                                                                    |                    |              |                        |              |                        |
| TA (20) 8                                                                                                    | 8                      | TA (20)                            |                            |                                                                                                    |                    |              |                        |              |                        |
| Do you want to save this mapping?                                                                                                    |                        |                                    | this mapping?              | Do you want to save t                                                                                                    |                    |              |                        |              |                        |

| 24041-A : GEO-INFORMATICS                                                                                                    |                                                                                                    |                                                                                                    |
|----------------------------------------------------------------------------------------------------|----------------------------------------------------------------------------------------------------|----------------------------------------------------------------------------------------------------|
| sessment Plan                                                                                                    | Mid                                                                                                    |                                                                                                    |
| Theory (1) Theory (3) Teacher Ev                                                                                                    | Data not entered - Data not entered M - M FA - FA Withdrawi - Withdrawi                                                                                                    |                                                                                                    |
| Weichtage 100 % Weichtage 100 %                                                                                                    | [+1                                                                                                    |                                                                                                    |
| Max Marks 100 Max Marks 100                                                                                                    | Class Average : 0 / 30 Marks : 30                                                                                                    |                                                                                                    |
|                                                                                                    |                                                                                                    |                                                                                                    |
|                                                                                                    |                                                                                                    |                                                                                                    |
|                                                                                                    | Palest Event File OD Draw and draw file have                                                                                                    |                                                                                                    |
|                                                                                                    | Drag and drop me here                                                                                                    |                                                                                                    |
|                                                                                                    | Mapping File : Select Mapping 👻                                                                                                    |                                                                                                    |
|                                                                                                    | Database Excel MarksEvaluation_AE24041                                                                                                    |                                                                                                    |
|                                                                                                    | Fields Name Excel Column Fields Name Excel C                                                                                                    | olumn                                                                                                    |
|                                                                                                    | STUDENT ID S. No. 1                                                                                                    |                                                                                                    |
|                                                                                                    | ENROLLMENT NUM 2 O Enrollment No 2                                                                                                    |                                                                                                    |
|                                                                                                    | Q1* 5 Student Display Id 3                                                                                                    |                                                                                                    |
|                                                                                                    | Q3* 7 Midsem 01 5                                                                                                    |                                                                                                    |
|                                                                                                    | Midsem Q2 6                                                                                                    |                                                                                                    |
|                                                                                                    | Midsem Q3 7                                                                                                    |                                                                                                    |
|                                                                                                    | TA (20) 8                                                                                                    |                                                                                                    |
| Proudly Made In India Powered by LUBSY'S Ltd.  Symphony X Co. A Strudent Lifecycle Co. A                                                                                                    | Peculty Interface (ARNAB BANDYOPADHYAY ) C                                                                                                    | NERIST O                                                                                                    |
| Proudly Made In India Powered by LIBSYS Ltd. Symphony X A - A Stradent Lifecycle A Add1-A : GE0-INFORMATICS sessment Plan                                                                                                    | Feculty Interface (ARNAB BANDYOPADHYAY) C<br>Idemic Session: 2024-2025 July-Dec<br>Mid                                                                                                    | NERIST Solution                                                                                                    |
| Proudly Made In India Powered by LUBSYS Ltd. Symphony X & - A Strudent Lifecycle asstment Plan Theory (1) Theory (2) Teacher Eve                                                                                                    | Feculity Interface (ARNAB BANDYOPADHYAY )  Idemic Session: 2024-2075 July Dec  Mid  Icata not entered - Data not entered M. M. FAFA. Withdrawi  Icata not entered - Data not entered M. M. FAFA. Withdrawi                                                                                                    | ec 06 , 2024 10 : 25 Pi<br>NERIST<br>Nirjuli<br>Assessment Plan                                                                                                    |
| Proudly Made In India Pervered by LIBSYS Ltd.  Symphony X & - A Stadent Lifecycle Stadent Lifecycle Sessment Plan  Theory (1) Theory (2) Teacher Exit Class Areage Weightage 100 % 0/20                                                                                                    | Feaculity Interface (ARNAB BANDYOPADHYAY)  Idemic Session: 2024-2025 July Dec  Mid  futa not entered - Data not entered M - M FA - FA Withdrawi -                                                                                                    | ee 06, 2024 10 : 25 Pl<br>NERIST 😡<br>Assessment Plan                                                                                                    |
| Proudly Made In India Pervered by LUBSYS Ltd.  Symphony X & O- A Stadeat Lifecycle Stadeat Lifecycle Sessment Plan  Theory (1) Theory (2) Teacher Exe Weightage 100 % Outs Average Weightage 100 % Outs Average Max Maris 100 Max Maris 100                                                                                                    | Feaculty Interface (ARNAB BANDYOPADHYAY)     C       Idemic Session: 2024/2025 July Dec       Mid       Interface (Interface) - Data not entered M- M (FA - FA Withdrawi - Withdrawi - L-1       Class Average: 0 / 30     Marks: 30                                                                                                    | ee 06, 2024 10 : 25 Pl<br>NERIST @<br>Assessment Plan<br>Assessment Plan                                                                                                    |
| Proudly Made In India Powered by LUBSYS Ltd.  Symphony X &                                                                                                    | Feaculty Interface (ARNAB BANDYOPADHYAY)     C       Indemic Session: 2024/2025.July Dec       Mid       (Interface - Data not entered - Data not entered M- M FA - FA Withdraw!       (Interface - Data not entered - Data not entered M- M FA - FA Withdraw!       Class Average : 0 / 30     Marks : 30                                                                                                    | ee 06, 2024 10 : 25 Pr<br>NERIST<br>Nirjul<br>Assessment Plan                                                                                                    |
| Proudly Made In India Powered by LUBSYS Ltd.  Symphony X &                                                                                                    | Reculty Interface (ARNAB BANDYOPADHYAY)     C       Interface (ARNAB BANDYOPADHYAY)     Interface (ARNAB BANDYOPADHYAY)       Interface (ARNAB BANDYOPADHYAY)     Interface (ARNAB BANDYOPADHYAY)       Interface (ARNAB BANDYOPADHYAY)     Interface (                                                                                                    | NERIST Control Plan<br>Nerijal Control Plan<br>Assessment Plan<br>sing Upland Mari                                                                                                    |
| Proudly Made In India Pervered by LIBSY'S Ltd.  Strudent Lifecycle Add1-A: GEO-INFORMATICS  sessment Plan  Theory (1) Weightage 100% Max Marks 100 Use Antige (1/30)                                                                                                    | Feaculty Interface (ARNAB BANDYOPADHYAY)     C       Idemic Session: 2024/2025 July Dec     Idemic Session: 2024/2025 July Dec       Interface (Interface) Data not entered - Data not entered M- M (FA - FA Withdrawi - United Class Average : 0 / 30 Marks : 30 View CO Question Map       S. No. Student Id + Name     Data of Sudent Q1 Q2       1     119/131                                                                                                    | NERIST Control Plan<br>Nicital Control Plan<br>Assessment Plan<br>Ding Upload Mari<br>Q3 Statu<br>3                                                                                                    |
| Proudly Made In India<br>Symphony & & - A<br>Student Lifecycle<br>4041-A: GEOINFORMATICS<br>resement Plan<br>Theory (1)<br>Weightage 100 %<br>Max Marka 100<br>Weightage 100 %                                                                                                    | Mid       Interface ( ARNAD BANDYOPADHYAY )     Interface ( ARNAD BANDYOPADHYAY )       Interface ( ARNAD BANDYOPADHYAY )                                                                                                    | NERIST Control Plan Niguli Control Plan Niguli Control Plan Control Plan Control Pl                                                                                                    |
| Proudly Made In India<br>Symphony X &                                                                                                    | Mid         Image: Control of the section of the section of the  | NERIST Control Plan Niguli Control Plan Niguli Control Plan Control Plan Control Pl                                                                                                    |
| Proudly Made In India<br>Symphony X &                                                                                                    | Mid         Item of entered - Data not entered - Data not | NERIST Control Plan NERIST Control Plan Sing Upload Mart Control Plan Control Plan                                                                                                    |
| Proudly Made In India<br>Symphony X &                                                                                                    | Mid           Mid           Class Average : 0 / 30         Marks : 30         View C0 Question Magn           5. No.         Student Id =         Name         Date of fadmen         01         02           1         118/131         JETHRO KEPPEN         -         1.5         0           2         119/007         NVRAKSURALK         -         2.5         3           3         119/008         ABRIEDEH HAZA.         -         4         4           4         119/009         DHRUBA/VOTIS.         -         2.5         0                                                                                                    | NERIST Control Plan NICRIST Control Plan Assessment Plan Upload Mart Control Plan Control Plan C                                                                                                    |
| Proudly Made In India<br>Symphony X & A<br>Student Lifecycle<br>4041 A: GEO-INFORMATICS<br>ressment Plan<br>Theory (1)<br>Weightage 100 %<br>Max Marks 100<br>Max Marks 100                                                                                                    | Mid           Mid           Item of entreef. Data not entered. M. M FA: FA: Withdrawi.           Class Average: 0 / 30         Marks: 30         View C0 Question Magn.           5. No.         Student Id.         Name         Date of Student         01         02           1         118/131         JETHRO KEPPEN         -         1.5         0           2         119/037         NVRANSURAJK.         -         2.5         3.5           3         119/030         ABHLDOH HAZA.         -         4         4           4         119/030         DHRUBAJYOTIS         -         2.5         0           5         119/031         MBIDUPAVAN B.         -         1.5         3.5                                                                                                    | NERIST Control Control                                                                                                    |
| Proudly Made In India<br>Symphony X &                                                                                                    | Mid           Mid           Ethin         Student of entered: Data not entered MM (7a. 7a. Withdrawi-Withdrawi-Withdrawi-Withdrawi-Withdrawi-Withdrawi-Withdrawi - 1 - 1 - 1 - 0         Other of Session:         Other of Session:         Other of Session                                                                                                    | NERIST Control Control                                                                                                    |
| Proudly Made In India<br>Symphony X &                                                                                                    | Mid           Image: Session:         2024/2025 July Dec           Mid         Endemice entered: Data not entered M: M [74: 76, Withdrawi: Withdrawi: Withdrawi: Signame entered: Data not entered M: M [74: 76, Withdrawi: Withdrawi: Signame entered: Data not entered M: M [74: 76, Withdrawi: Withdrawi: Signame entered: Data not entered: Data not entere                                                              | ee 06 , 2024 10 - 25 P<br>NENIST<br>Asseesment Plan<br>Asseesment Plan<br>Asseesm |
| Poudly Made In Inda<br>Symphony X O. A<br>Student Lifecycle<br>Add1 A: GEOINFORMATICS<br>resement Plan<br>Theory (1) Twory (2) Teacher Bei<br>Weightage 100 X<br>Max Marks 100 Meightage 100 X<br>Max Marks 100 Meightage 100 X                                                                                                    | Mid           Image: Session:         2024/2025 July Dec           Mid         Endemice entered: Data not entered M:-M (7a - 7a, Withdraw).         View CD Question Mage           Extern         Class Average: 0 / 30         Marks: 30         View CD Question Mage           8. He.         Student (d = Name         Date of Statemit 01         02           1         118/131         JETHRO KEPPEN         -         1.5         0           2         119/008         ABHELDGH HAZA.         -         4         4           4         119/008         ABHELDGH HAZA.         -         4         4           4         119/008         ABHELDGH HAZA.         -         4.5         7           7         119/038         JECINALA JANA         -         4.5         8           8         119/079         DONALA VINUIN .         -         8         10                                                                                                    | ee 06 , 2024 10 - 25 P<br>NENISTI @<br>Assessment Plan<br>and Marine<br>03 Statu<br>                                                                                                    |
| Poudly Made In Inda<br>Symphony X O. A<br>Student Lifecycle<br>4041 A: GEOINFORMATICS<br>Resement Plan<br>Theory (1) Twooy (2) Teacher Berl<br>Weightage 100 X<br>Max Maris 100 Meightage 100 X<br>Max Maris 100 Meightage 100 X                                                                                                    | Mid           Mid           East Average: 0 / 30         Marks: 30         View CD Question Magn           5. His         Student (d = Name         Date of Student)         01         02           1         118/131         JETHRO KEPPEN         -         1.5         0           2         119/037         NIVRANSU RAJK.         -         2.5         3.5           3         119/030         DHRUBAL/YOTIS.         -         2.5         0           5         119/03         MBUDUPAWAN 8.         -         1.5         3.5           6         119/03         JEKONALA JANA         -         4.5         7           7         119/038         JEKONALA JANA         -         4.5         8           8         119/079         ROSHAN CHOUD.         -         8         10                                                                                                    | ee 06 , 2024 10 - 25 P<br>NERIST<br>Nry,ui<br>Assessment Plan<br>ding Upload Mari<br>03 Etetu<br>3<br>4<br>6<br>2.5<br>6<br>10<br>3<br>10<br>7                                                                                                    |
| Poudly Made In Inda<br>Symphony X O. A<br>Student Lifecycle<br>Add1 A: GEOINFORMATICS<br>Besment Plan<br>Theory (1) Theory (2) Control of the second<br>Weightage 100 % Weightage 100 % (Class Average<br>Weightage 100 % (Class Average<br>We | Mid           Item Class Average: 0 / 30         Marks: 30         View CO Question Magnetic           5. No.         Student (d + Name         Date of Submit 01         02           1         110/131         JETHRO KEPPEN         -         1.5         0           2         113/007         NVRANSU RAJK.         -         2.5         2.5         3           3         119/038         ABHLEXH HAZA.         -         4         4           4         119/038         JEKONARA JANA.         -         4.5         7           7         119/038         JEKONARA JANA.         -         4.5         7           8. 119/079         ROSHAN CHOUD.         -         8         10         9         119/085         SCHAT KUMAR S.         -         4.5         3.5                                                                                                    | ec 06 , 2024 10 : 25 P           NERIST         Image: Comparison of the comparison of the compari                                                                                                    |

## 19. Click on Upload -> Click on Done -> And then close this panel.

# 20. Click on "View Result" and "Download" PDF grade sheet

| =     | Symphony X<br>Student Lifecycle                 | <b>a</b> -                 | Academic Session: 2024-2025 July-Dec |              | NERIST 🧔        |   |
|-------|-------------------------------------------------|----------------------------|--------------------------------------|--------------|-----------------|---|
| AE240 | 41-A : GEO-INFORMATICS                          |                            |                                      |              | Assessment Plan |   |
| ÷ 1   | Result                                          |                            |                                      |              |                 |   |
|       | Pass % : 3<br>Total Students : 4                | 5 Class Ave<br>D Class Hig | rrage : 12.22<br>hest : 28.00        |              |                 |   |
|       | Students will pass : 0<br>Student will fail : 4 | Done                       |                                      |              | Download Result | s |
|       |                                                 |                            |                                      |              | Download Excel  |   |
| S.No  | Student Id 👻                                    | Name 👻                     | Theory                               | Attendance 🗸 | Templand RDE    |   |
| 1     | 221/089                                         | AHIDA BEGUM                | 18.00                                | 18           | 1.              |   |
| 2     | 118/131                                         | JETHRO KEPPEN              | 4.50                                 | 0            | 4.00 F          |   |
| 3     | 221/123                                         | NANUBOLU MOHAN             | 3.50                                 | 27           | 4.00 F          |   |
| 4     | 119/116                                         | ANURANAN CHETIA            | 8.00                                 | 13           | 8.00 F          |   |
| 5     | 119/217                                         | ALEXANER SAIKHOM           | 4.50                                 | 13           | 4.00 F          |   |
| 6     | 221/109                                         | LALRAMDINTHARA             | 5.00                                 | 12           | 5.00 F          |   |
| 7     | 119/020                                         | MASHUNYUI KEISHING         | 21.50                                | 20           | 22.00 F         | 1 |
| 8     | 119/086                                         | SHRUTY GUPTA               | 17.50                                | 22           | 18.00 F         |   |
| 9     | 322/008                                         | ARUN BASUMATARY            | 6.5U                                 | 17           | 8.00 F          |   |
| 10    | 322/023                                         | I SERING LHAMU             | 14.50                                | 20           | 14.00 F         |   |
| 12    | 322/044                                         | NADA DRUTAN                | 2.00                                 | 18           | 2.00 F          |   |
| 12    | 322/066                                         | SUUMMYADEEP BAR            | 5.00                                 | 17           | 5.00 F          |   |
| 13    | 322/001                                         | AKANGSPIA MARAK            | 0.00                                 | 19           | D.UU F          |   |

### **B.** Marks entry of reappear students

1. Login to Admin Portal (<u>https://nerist.symphonyx.in/admin</u>). [May need to use Incognito mode if it gets redirected to Student portal or doesn't open due to browser history of Faculty portal.]

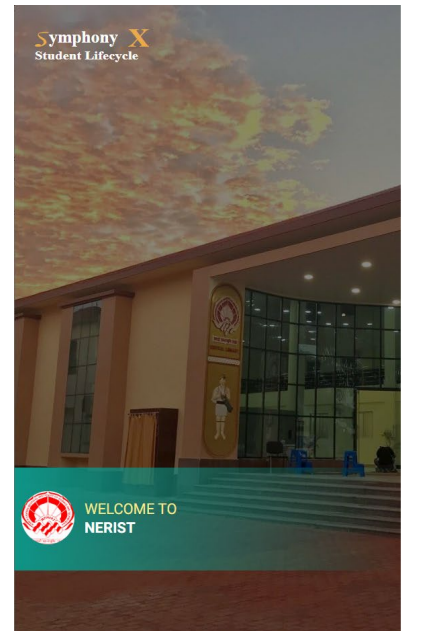

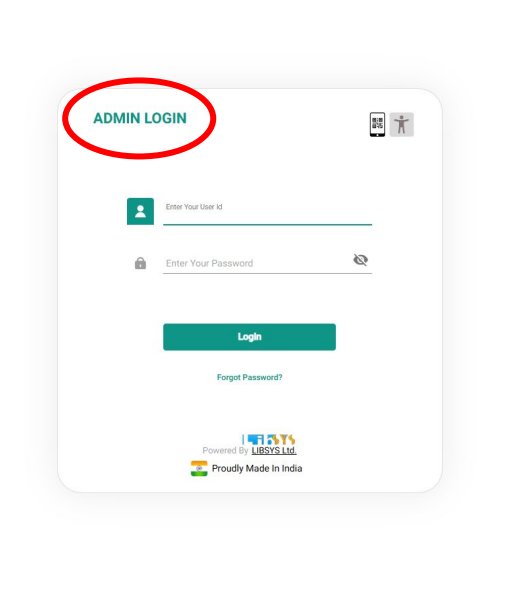

### 2. Click on Reappear -> Marks Entry

| Y SIM Admin                                                     |                     |                                |    |                               |       |                    |    |                          |
|-----------------------------------------------------------------|---------------------|--------------------------------|----|-------------------------------|-------|--------------------|----|--------------------------|
| $\leftrightarrow$ $\rightarrow$ C $\mathfrak{S}$ nerist.sympton | nyx.in/admin/module | /dashboard                     |    |                               |       |                    |    | 🖈 🌐 Incognito 🚦          |
| Symphony X<br>Student Lifecycle<br>Dashboard                    | <u>ه</u> ۰ ۲        | Academic                       | Se | ssion: 2024-2025 July-Dec     |       |                    |    | NERIST 🧔                 |
| New Academic Year                                               |                     | Semester Activities            |    |                               |       |                    |    | Alerts                   |
| Institute Calendar                                              |                     | Pre-Semester planning          |    | Classroom Management          |       | Result Processing  |    |                          |
| Admission data                                                  |                     | New Course                     |    | Classroom Formation           |       | Haland Serial Nos. |    |                          |
| Student Record                                                  | >                   | Student Updates                |    | Setting (portals, parameters) | . (   | Re-Appear >        |    |                          |
| New Program                                                     |                     | Registration                   |    | Outcome Delivery              |       | Assessment Plan    |    |                          |
| Assessment Plan                                                 | >                   | Section Allotment              |    | Reports                       |       | $\frown$           |    |                          |
| New Course                                                      |                     | Time Table                     |    |                               |       | Marks Entry        |    |                          |
| Degree Curriculum Update                                        |                     | Assessment Plan(Course Level)  |    |                               |       | Re-Evaluation      |    | No Record Found          |
|                                                                 |                     | Exam Planning                  |    |                               |       | Reports >          |    |                          |
|                                                                 |                     | Mentors                        |    |                               |       | Stage Movement     |    |                          |
| Post Academic Year                                              |                     | Application Control            |    |                               | Ad    | d-Ons              |    |                          |
| Promote Student                                                 |                     | Campus                         |    |                               | Add   | itional Modules    |    |                          |
| Reports                                                         |                     | Faculty                        |    |                               | Fee   | S                  |    | Queries                  |
| Degree Issuance                                                 |                     | Courses                        |    |                               | HRM   | //S                |    |                          |
| Transcript                                                      |                     | Curriculum                     |    |                               | Pro   | curement & Stores  |    |                          |
| Supplementary                                                   | >                   | Degree Fulfillment Requirement |    |                               | Fina  | incial Accounting  |    |                          |
|                                                                 |                     | Assessment Plan (default)      |    |                               | Targ  | getx               |    |                          |
|                                                                 |                     | Student Profile Structure      |    | >                             | LMS   | 3                  |    | No Record Found          |
|                                                                 |                     | Data Migration                 |    |                               |       |                    |    |                          |
|                                                                 |                     | Templates                      |    | >                             |       |                    |    |                          |
|                                                                 |                     | System Settings                |    |                               |       |                    |    |                          |
|                                                                 |                     | Communication                  |    |                               |       |                    |    |                          |
| 2 Proudly Made In India                                         | Powered by LIB      | SYS Ltd.                       | Ad | min Interface (ARNAB BANDYOP  | ADHYA | Y) +A A            | -1 | Dec 07 , 2024 10 : 10 AM |

3. Don't change the Academic Year. Select Program, Discipline, Semester (1 for Jul-Dec), and Year (based on current year of student repeating, not subject/curriculum; if a 2<sup>nd</sup> year student is repeating a 1<sup>st</sup> year subject, the year selected should be 2). Click on the Subject Code

| Y LS symphonyX SLM Admin                             |                               |                                                  |                                |
|------------------------------------------------------|-------------------------------|--------------------------------------------------|--------------------------------|
| ← → C 🔩 nerist.symphon                               | yx.in/admin/module/result-pro | cessing/marks-entry                              | 🖈 🖨 Incognito 🗄                |
| Symphony X<br>Student Lifecycle<br>Result Processing | <b>∂</b> • †                  | Academic Session: 2024-2025 July-Dec             | NERIST O                       |
| Marks Entry For Academic Year                        | 2024 - Certi                  | icate  AGRICULTURAL ENGINEE Semester  Year of St | udy: 12 Marks Entry            |
| Courses                                              | Registered                    |                                                  |                                |
| AE12102                                              | 1                             |                                                  |                                |
|                                                      |                               |                                                  |                                |
|                                                      |                               |                                                  |                                |
|                                                      |                               |                                                  |                                |
|                                                      |                               |                                                  |                                |
|                                                      |                               |                                                  |                                |
|                                                      |                               | No Dooppoor According                            | t Dian                         |
|                                                      |                               | No Reappear Assessmen                            | l Mali                         |
|                                                      |                               |                                                  |                                |
|                                                      |                               |                                                  |                                |
|                                                      |                               |                                                  |                                |
|                                                      |                               |                                                  |                                |
|                                                      |                               |                                                  |                                |
|                                                      |                               |                                                  |                                |
|                                                      |                               |                                                  |                                |
| Proudly Made In India                                | Powered by LIBSYS Ltd.        | Admin Interface (ARNAB BANDYOPADHYAY)            | +A A - A Dec 07, 2024 10:12 AM |

4. First download the grade sheet (as PDF) to see last attempt's marks

| <ul> <li>symphonyX SLM Admin</li> </ul>              |                                                                                                    |                          |
|------------------------------------------------------|----------------------------------------------------------------------------------------------------|--------------------------|
| ← → C 😁 nerist.symphonyx.in/admin/mo                 | idule/result-processing/marks-entry                                                                                                    | ☆ 🔒 Incognito 🚦          |
| Symphony X<br>Student Lifecycle<br>Result Processing | Academic Session: 2024-2025 July-Dec                                                                                                    | NERIST 😡                 |
| Marks Entry For Academic Year 2024                   | Certificate         AGRICULTURAL ENGINEE.         Semester:         2         Year of Study:         1         2                                                                                                    | Marks Entry              |
| Courses Regis                                        | stered Regular Assessment Plan - AE12102                                                                                                    |                          |
| <u>AE12102</u> 1                                     | Practical (1)     Practical (2)     Class Average     Aug 27       Weightage     100 %     Max Marks     67       Pass %     35     Practical (2)     Class Average       Weightage     100 %     Practical (2)     Class Average       Weightage     100 %     Practical (2)     Class Average       Weightage     100 %     Weightage     33 %       Pass %     35     Max Marks     100       Print File     Format Type     PDF       Format Type     DDF | Nov 13<br>Marks 50       |
| Proudly Made In India Powered by                     | LIBSYS Ltd. Admin Interface (ARNAB BANDYOPADHYAY) +A A -A                                                                                                    | Dec 07 , 2024 10 : 28 AM |

5. Based on last year's grade (I/F/FA), decide which component('s/s') marks you want to update and click on that component. Update marks (no need to enter question-wise marks for reappearing students) and click Submit.

- For I grade, only update the marks of failed component (either theory or practical)
- For F and FA grades, update both theory and practical
- For FA grade, even the Teachers' Evaluation and Class Performance marks **must** be updated
- For carrying forward old marks for any component, select "Data not entered" in status. This is also the default choice. So by default all components marks will be carried forward if they are not changed.

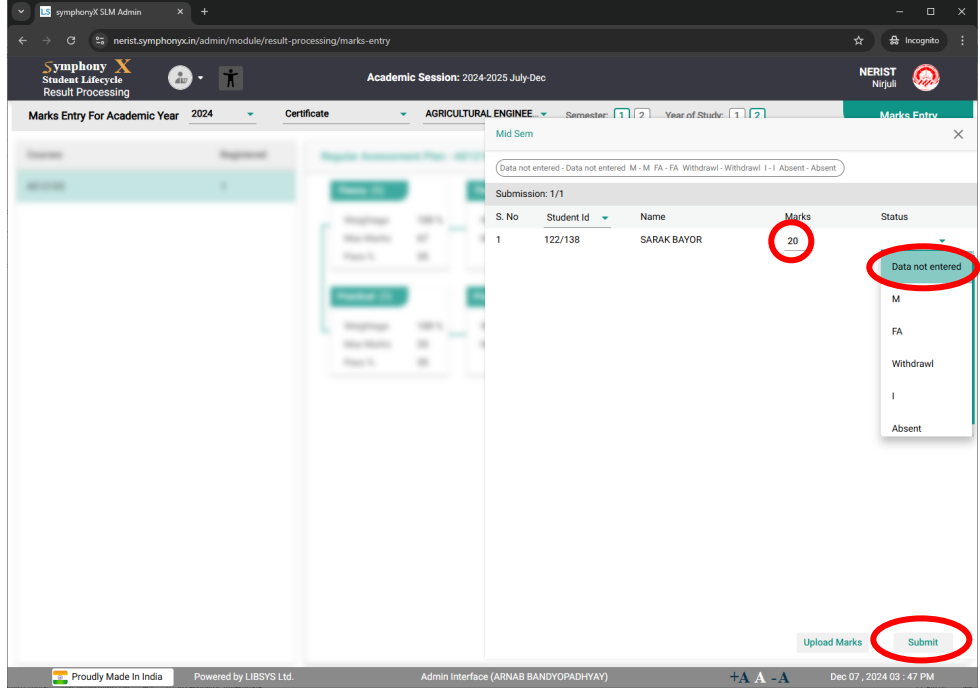

Download the updated grade sheet again following Step 4.

6. Click on the SymphonyX Emblem at Top-Left corner to go back to dashboard.

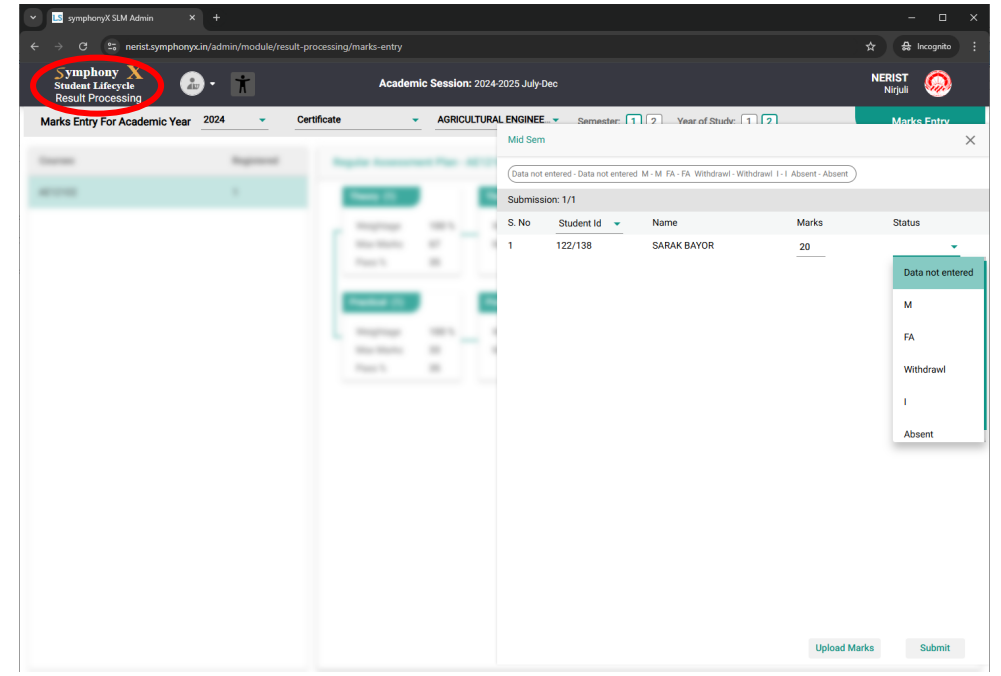

### C. Marks editing/entering by Course Coordinator for shared courses

1. The COs must be defined from the CC's account in faculty portal as described in Section A (Steps 3-5). Please note that this needs to be done only once for a subject. Next year, this won't be needed if COs are defined already.

| symphonyX SLM Admin                          |                   |                                      |         |                               |       |                    |                   | -               |
|----------------------------------------------|-------------------|--------------------------------------|---------|-------------------------------|-------|--------------------|-------------------|-----------------|
| Symphony X<br>Student Lifecycle<br>Dashboard | De transmin/modul | Academic Session: 2024-2025 July-Dec |         |                               |       |                    |                   | NERIST O        |
| New Academic Year                            |                   | Semester Activities                  |         |                               |       |                    |                   | Alerts          |
| Institute Calendar                           |                   | Pre-Semester planning                |         | Classroom Management          |       | Result Processing  |                   |                 |
| Admission data                               |                   | New Course                           |         | Classroom Formation           |       | Upload Serial Nos. |                   |                 |
| Student Record                               | >                 | Student Updates                      | >       | Setting (portals, parameters) |       | Re-Appear          | >                 |                 |
| New Program                                  |                   | Registration                         | >       | Outcome Delivery              | 6     | Marks Entry        |                   |                 |
| Assessment Plan                              | >                 | Section Allotment                    |         | Reports                       |       | Generate Results   |                   |                 |
| New Course                                   |                   | Time Table                           |         |                               |       | Publish Results    |                   |                 |
| Degree Curriculum Update                     |                   | Assessment Plan(Course L             | evel) > |                               |       | Re-Evaluation      |                   | No Pagord Found |
|                                              |                   | Exam Planning                        |         |                               |       | Reports            | >                 | No Record Pound |
|                                              |                   | Mentors                              |         |                               |       | Stage Movement     |                   |                 |
| Post Academic Year                           |                   | Application Control                  |         |                               | Add   | I-Ons              | > No Record Found |                 |
|                                              |                   | Campus                               |         |                               | Face  | uonai modules      |                   | Queries         |
|                                              |                   | Courses                              |         |                               |       |                    |                   | Queries         |
| Transaction                                  |                   |                                      |         |                               |       | uramant 8. Stores  |                   |                 |
| Supplementary                                |                   |                                      | nont    |                               |       | acial Accounting   |                   |                 |
| Supprementary                                |                   | Assessment Plan (default)            |         |                               |       | otx                |                   |                 |
|                                              |                   | Student Profile Structure            |         |                               | IMS   |                    |                   | No Decord Found |
|                                              |                   |                                      |         |                               | LINIG |                    |                   | No Record Found |
|                                              |                   |                                      |         |                               |       |                    |                   |                 |
|                                              |                   |                                      |         |                               |       |                    |                   |                 |
|                                              |                   |                                      |         |                               |       |                    |                   |                 |
|                                              |                   |                                      |         |                               |       |                    |                   |                 |

2. Click on Marks Entry

3. **Don't change the Academic Year**. Select Program, Discipline, Semester (1 for Jul-Dec), and Year. Click on the Subject Title

| <ul> <li>symphonyX SLM Admin</li> <li>+</li> </ul>                                                              |                                                                                                    |                                                           |
|----------------------------------------------------------------------------------------------------|----------------------------------------------------------------------------------------------------|-----------------------------------------------------------|
| $\leftrightarrow$ $\rightarrow$ C $\stackrel{\textbf{es}}{\Rightarrow}$ nerist.symphonyx.in/admin/module/result | -processing/marks-entry                                                                                                    | 🖈 坐 🖨 Incognito 🔅                                         |
| Symphony X<br>Student Lifecycle<br>Result Processing                                                            | Academic Session: 2024-2025 July-Dec                                                                                                    |                                                           |
| Marks Entry For Academic Year 2024                                                                              | Certificate - AGRICULTURAL ENGINEE Semest T 1 ? Year of Study:                                                                                                    | Marks Entry                                               |
| Courses Registered                                                                                              | < AE12102-A                                                                                                    | >                                                         |
| INTRODUCTION TO SURVEYING 39                                                                                    | Assessment Plan - AE12102                                                                                                    | .¥.                                                       |
|                                                                                                    | Theory (1)         Theory (3)         Teacher Evaluation         Mid Ser           Max Marks         67         %         Aug 27         Otas Arrage           Max Marks         67         %         0/20         Marks 20         0/30           Practical (1)         Practical (2)         Class Arrage         Otas Arrage         Otas Arrage           Weightage         100 %         Practical (2)         Class Arrage         Otas Arrage           Weightage         100 %         Practical (2)         Class Arrage         Otas Arrage           Max Marks         33         Max Marks         100         0/50         0/50           Pass %         35         Max Marks         100         0/50         0/50         0/50 | sge Class Average Nor<br>0/50 Marks<br>A Exam<br>Marks 50 |
| Proudly Made In India Powered by LIBSYS Ltr                                                                     | d. Admin Interface (ARNAB BANDYOPADHYAY) +A A -                                                                                                    | A Dec 07, 2024 04 : 13 PM                                 |

4. Rest of the process is same as Section A.

# D. CO-PO and CO-PSO mapping matrix

# 1. Login to Faculty Portal (<u>https://nerist.symphonyx.in/faculty</u>)

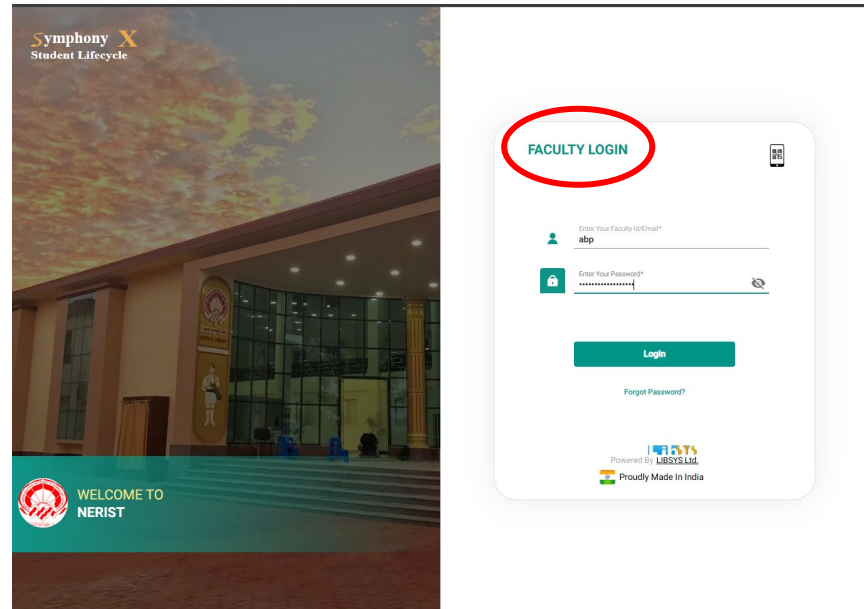

### 2. Click on Hamburger Menu

| Symphony<br>Student Lifecyc       | X 🔝 -        | Academic Session:                    | 2024-2025 July-Dec 👻 |          | NERIST 🧔                                                                                                    |        |
|-----------------------------------|--------------|--------------------------------------|----------------------|----------|----------------------------------------------------------------------------------------------------|--------|
| Today's Schedule <                | Tue 3 ゝ 🗔    | Upcoming                             | All                  | <b>•</b> | Alerts                                                                                                    |        |
| 3 pm Lab<br>Lab Session<br>AE-D&P | SWC7001-A(P) | Sessions<br>03 Tue No Topic Assigned | SWC7001-             | A(P)     | Lecture Plan<br>12 hours ago<br>Mark session as Complete<br>Mark status for session S20 on 02, Dec at 12 pm                                | 7001-A |
| 4 pm Lab<br>Lab Session<br>AE-D&P | SWC7001-A(P) | 03:00 pm                             | <b>2</b> ∧E-D&I<br>≡ | P        | ARNAB BANDYOPADHYAY<br>1 day ago<br>Marks Entry Pending for Assessment                                                                     | 4009-A |
|                                   |              | 03 Tue No Topic Assigned             | SWC7001-             | A(P)     | Class Performance & Viva                                                                                                    |        |
|                                   |              | Lab-A                                | Q AE-D&I<br>≣        | P        | ARNAB BANDYOPADHYAY                                                                                                    | 4009-A |
|                                   |              | 04 Wed No Topic Assigned             | AE12102-             | A(P)     | Practical                                                                                                    |        |
|                                   |              | 08:00 am                             | Q AE-IDE+S<br>≡      | WCE      | 119/191 At24                                                                                                    | 4009-A |
|                                   |              | 04 Wed No Topic Assigned             | AE12102-             | A(P)     | New Submission on Assignment 4                                                                                                    |        |
|                                   |              | 00-00 am                             |                      |          | Submission : Online View Submission                                                                                                    |        |
|                                   |              |                                      |                      |          | 123/166 AEI2<br>3 days spo<br>Assignment Submission<br>New Submission on Assignment on Contour<br>Submission : Online<br>View Submission @ | 2102-A |
|                                   |              |                                      |                      |          | Lecture Plan<br>4 days sign<br>Mark session as Complete<br>Mark status for session S57 on 29, Nov at 12 pm                                 | 4041-A |
|                                   |              |                                      |                      |          | AE24<br>4 days ago<br>Mark session as Complete<br>Mark status for session S57 on 29, Nov at 12 pm                                          | 4009-A |
|                                   |              |                                      |                      |          | AEZA                                                                                                    | 4009-A |
|                                   | +            |                                      |                      |          |                                                                                                    |        |

## 3. Select OBE (from CC's account only)

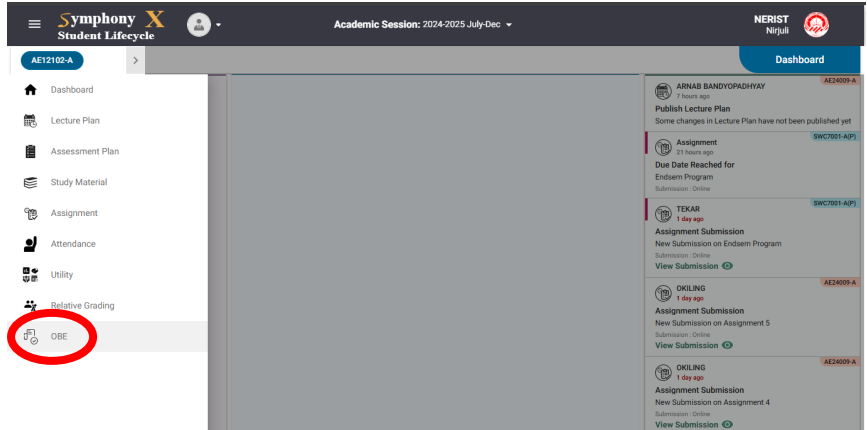

|                                          |      |            | /                           |                            |             |            |             |              |             |     |      |
|------------------------------------------|------|------------|-----------------------------|----------------------------|-------------|------------|-------------|--------------|-------------|-----|------|
| come Based Education Course ID : AE24009 | Add  | Update (   | CO-PO Ma                    | atrix                      |             |            |             |              |             |     | ÷    |
| Define Outcome                           | Bac  | helor of 1 | Technolog                   |                            |             |            |             |              |             |     |      |
| Attainment                               |      | 0.04       | 500                         |                            | 504         | DOF        | 007         | 007          | 200         | 200 | 0010 |
| - Mapping                                |      | PUT        | PUZ                         | P03                        | PU4         | P05        | PU6         | P07          | P08         | P09 | PUIU |
|                                          | C01  | 3          | -                           | -                          | -           | -          | -           | -            | -           |     |      |
| CO-PO Matrix                             | C02  | 2          | 3                           | -                          | -           | -          | -           | -            |             |     |      |
| CO-PSO Matrix                            | C03  | 1          | 3                           | 3                          | 3           | 3          | -           | -            | -           | -   | 2    |
| CO-Bloom Taxonomy Matrix                 | C04  | 2          | 3                           | 3                          | 3           | 3          | -           | -            | -           |     | 3    |
| ▶ Setup                                  | C05  | 3          | 3                           | 3                          | 3           | 3          | 3           | 3            | 3           | 3   | 3    |
| ▶ Analysis                               | <    |            |                             |                            |             |            |             |              |             |     |      |
| Reporting                                | Leve | Level      | 1 : Slight (<br>presents th | Low), Leve<br>iere is no c | el 2 : Mode | erate (Med | ium) , Leve | el 3 : Subst | antial (Hig | h). |      |
|                                          |      |            |                             |                            |             |            |             |              |             |     |      |
|                                          |      |            |                             |                            |             |            |             |              |             |     |      |
|                                          |      |            |                             |                            |             |            |             |              | Can         | cel | Save |

# 4. Select Subject. Then click on Attainment -> Mapping -> CO-PO Matrix -> Select program

Enter the values and Save.

Repeat the process for CO-PSO Matrix.